## **USER MANUAL FOR AUDITORS FOR SUBMISSION OF INTERNAL AUDIT REPORT**

### **System Requirements:**

- 1. Microsoft Excel (version 2007 and above)
- 2. File compression software (WinZip or WinRAR) to unzip excel utility file.
- 3. Only Internet Explorer (version 11 and above) to be used to submit Internal Audit Report.

### **Procedure for updating the IAR module on BEFS by Auditor:**

1. Member creates Auditor login ID for the particular submission. The Auditor will receive login credentials for BEFS for the latest submission period on the email ID filled by the Member as illustrated below.

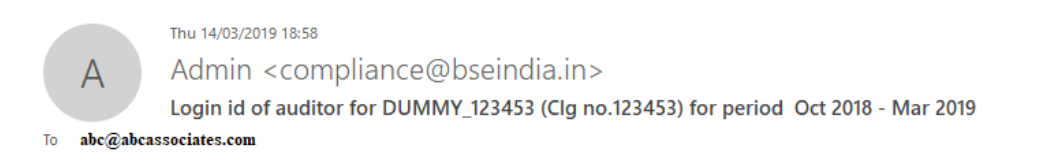

Dear Sir/Madam,

Your registration for submission of Internal Audit Report for half year ended Oct 2018 - Mar 2019 has been initiated.

| Clg. No. of member:  | 123453         |
|----------------------|----------------|
| Trading member name: | DUMMY_123453   |
| Login id:            | 123453IARMAR19 |
| Password:            | Bseindia@123   |

Kindly click on the link https://befs.bseindia.com/ for the approval of login id.

On clicking on the above link, you would be prompted to change the password. Kindly change the password.

2. For approval of login ID, the auditor will open the following link <u>http://befs.bseindia.com/</u> on Internet Explorer and will enter his login credentials to login.

|                                                                                            | BEFS                                                                                                    |
|--------------------------------------------------------------------------------------------|----------------------------------------------------------------------------------------------------|
| Install Pre requisites<br>For Optimized Result , Please Click Here<br>Forgot Your Password | Member Code       :       123453         Login Id       :       123453IARMAR19         Password       : |
|                                                                                            | Please login to BEFS Thank You<br>Bookmark Application!                                                 |
| BSE Electronic F                                                                           | iling System                                                                                            |

3. Auditor will have to change their default password and can keep their own password as mentioned below.

| CHANGE YOUR PASSWORD H   | ERE  |
|--------------------------|------|
|                          |      |
| Member Code 123453       |      |
| User Name 123453IARMAR19 |      |
| Old Password             |      |
| New Password             |      |
| Confirm Password         |      |
| E4B5 C                   |      |
| Enter Captcha E4B5 ×     |      |
| CHANGE CANCEL            | EXIT |

4. After logging to BEFS with the login credentials provided by the Member, Auditor will have to click on 'Auditor confirmation'.

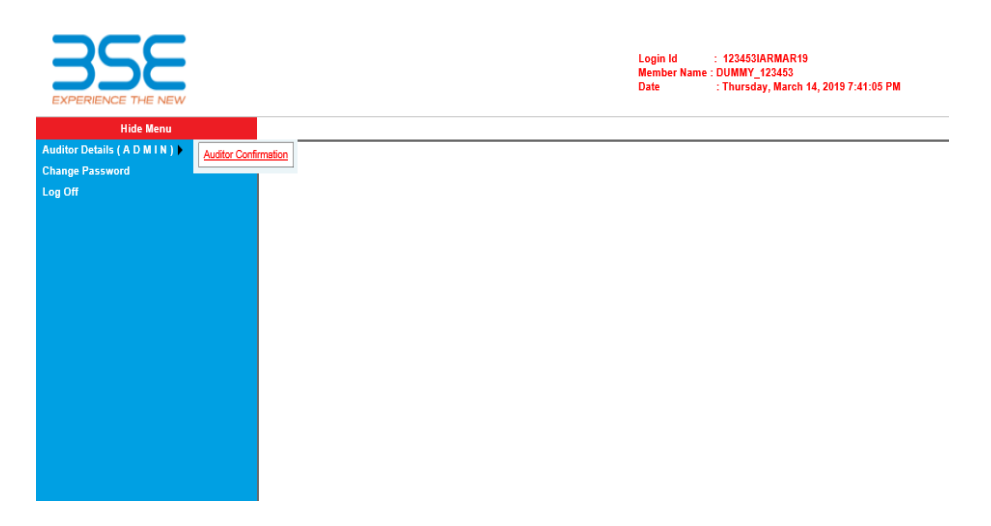

- 5. After clicking on 'Auditor confirmation', select 'Audit Period' from the drop-down list in IAR 'Auditor Details' screen. In the auto-populated fields:
  - a. If the auditor wants to make any changes, they can make changes, click on 'Save' and then click on 'Submit'.
  - b. If details are correct, then directly click on 'Submit'.

|                                 | IAR AUDITOR DETAILS   |
|---------------------------------|-----------------------|
| Audit Period *: -               | Oct 2018 - Mar 2019 🗸 |
|                                 |                       |
| Member Code *: -                | 123453                |
| Name Of The Member *: -         | DUMMY_123453          |
| Audit Firm Name *: -            | ABC ASSOCIATES        |
| Audit Firm Registration No *: - | ABC123456789          |
| Auditor Name *:                 | MR ABC                |
| Qualification (CA/CS/ICWA) *: - | CA 🗸                  |
| Auditor Registration No *: -    | ABC987654321          |
| PAN No. Of The Auditor *: -     | AAAAA22222A           |
|                                 | SAVE SUBMIT           |

- 6. Click on **'Print'** button which will generate a pdf containing the details filled by you in IAR **'Auditor Details'** Screen.
  - a. Take the printout on your letter head (Auditor's Letter Head) and upload the scanned copy of the undertaking duly signed and stamped by the auditor.
  - b. Adhere to the file nomenclature 'Und\_Clg.NoIARSEP20.pdf'

| Audit Period *: -                                                     | Oct 2018 - Mar 2019 🗸                                                                                                    |  |  |  |  |  |
|-----------------------------------------------------------------------|----------------------------------------------------------------------------------------------------|--|--|--|--|--|
|                                                                       |                                                                                                    |  |  |  |  |  |
| Member Code *: -                                                      | 123453                                                                                                    |  |  |  |  |  |
| Name Of The Member *: -                                               | DUMMY_123453                                                                                                    |  |  |  |  |  |
| Audit Firm Name *: -                                                  | ABC ASSOCIATES                                                                                                    |  |  |  |  |  |
| Audit Firm Registration No *: -                                       | ABC123456789                                                                                                    |  |  |  |  |  |
| Auditor Name *:                                                       | MR ABC                                                                                                    |  |  |  |  |  |
| Qualification (CA/CS/ICWA) *: -                                       | CA v                                                                                                    |  |  |  |  |  |
| Auditor Registration No *: -                                          | ABC987654321                                                                                                    |  |  |  |  |  |
| PAN No. Of The Auditor *: -                                           | AAAAA22222A                                                                                                    |  |  |  |  |  |
| Note : "Auditor Has To Take The Print On Ti                           | PRINT Note : "Auditor Has To Take The Print On The Letterhead Of Audit Firm And Upload The Scanned Copy Of The Same (As Required Below) Duly Stamped And Signed By The Auditor." |  |  |  |  |  |
| Upload File *: -                                                      | Browse File Nomenclature :: Und_123453IARMAR19.Pdf                                                                                                    |  |  |  |  |  |
| FINAL SUBMIT                                                          |                                                                                                    |  |  |  |  |  |
| YOU CANNOT EDIT THE INFORMATION AS YOUR REQUEST IS SUBMITTED TO PRINT |                                                                                                    |  |  |  |  |  |

7. Browse the undertaking pdf file with proper nomenclature and click on 'Final Submit' button. You'll get a pop up to kindly re-login to start the submission.

|                                 |                  | IAR AUDITOR DETAILS                             |  |  |  |  |
|---------------------------------|------------------|-------------------------------------------------|--|--|--|--|
| Audit Period *: -               |                  | Oct 2018 - Mar 2019 🗸                           |  |  |  |  |
|                                 |                  |                                                 |  |  |  |  |
| Member Code *: -                |                  | 123453                                          |  |  |  |  |
| Name Of The Member *: -         |                  | DUMMY_123453                                    |  |  |  |  |
| Audit Firm Name *: -            |                  | ABC ASSOCIATES                                  |  |  |  |  |
| Audit Firm Registration No *: - |                  | ABC123456789                                    |  |  |  |  |
| Auditor Name *:                 | Message from web | page X                                          |  |  |  |  |
| Qualification (CA/CS/ICWA) *: - | ·····            |                                                 |  |  |  |  |
| Auditor Registration No *: -    |                  |                                                 |  |  |  |  |
| PAN No. Of The Auditor *: -     | UPLOAD.          | REQUEST IS SUBMITTED, KINDER RE - LUGIN FOR THE |  |  |  |  |
| Upload File *: -                |                  | ≥ :: Und_123453IARMAR19.Pdf                     |  |  |  |  |
|                                 |                  | OK                                              |  |  |  |  |
| AUDITOR REQUEST IS SUBMITTED    |                  |                                                 |  |  |  |  |

| IAR AUDITOR DETAILS             |                 |                                                   |  |  |  |
|---------------------------------|-----------------|---------------------------------------------------|--|--|--|
| Audit Period *: -               |                 | Oct 2018 - Mar 2019 🔽                             |  |  |  |
|                                 |                 |                                                   |  |  |  |
| Member Code *: -                |                 | 123453                                            |  |  |  |
| Name Of The Member *: -         |                 | DUMMY_123453                                      |  |  |  |
| Audit Firm Name *: -            |                 | ABC ASSOCIATES                                    |  |  |  |
| Audit Firm Registration No *: - |                 | ABC123456789                                      |  |  |  |
| Auditor Name *:                 | Message from we | ebpage X                                          |  |  |  |
| Qualification (CA/CS/ICWA) *: - | 5               |                                                   |  |  |  |
| Auditor Registration No *: -    | A You wil       | I receive a mail shorthy as an acknowledgement of |  |  |  |
| PAN No. Of The Auditor *: -     | inform:         | ation submitted to us!.                           |  |  |  |
| Upload File *: -                |                 | ure :: Und_123453IARMAR19.Pdf                     |  |  |  |
|                                 |                 | ОК                                                |  |  |  |
| AUDITOR REQUEST IS SUBMITTED    |                 |                                                   |  |  |  |
|                                 |                 |                                                   |  |  |  |

8. For submission of Internal Audit Report, the Auditor will open the following link <u>http://befs.bseindia.com/</u> on Internet Explorer and will enter his credentials to re-login.

|                                                                                            | BEFS                                                                                                |
|--------------------------------------------------------------------------------------------|----------------------------------------------------------------------------------------------------|
| Install Pre requisites<br>For Optimized Result , Please Click Here<br>Forgot Your Password | Member Code : 123453<br>Login Id : 123453IARMAR19<br>Password : ••••••••••••••••••••••••••••••••••• |
|                                                                                            | Bookmark Application!                                                                               |
| BSE Electronic Fi                                                                          | ling System                                                                                         |

9. Click on 'Auditor Details' > Internal Audit Reporting. Download the Excel Template and fill in the required details.

| Back IAR |                         | Auditor ID: 1234511ARMAR19   Company ID: 123451 |
|----------|-------------------------|-------------------------------------------------|
|          |                         |                                                 |
|          | Download Excel Template |                                                 |
|          |                         |                                                 |
|          | DOWNLOAD JAK TEMPLATE   |                                                 |
|          |                         |                                                 |

10. Once the Excel Template is downloaded and opened, click on 'Enable Content' to enable to macros first.

#### **BSE - INTERNAL**

| FILE  | HOME INS                               | SERT           | PAGE LAYOUT                         | FORMULAS      | DATA      | REVIEV     | V VIEW      | DEVELO    | PER LOAD    | D TEST TE    |
|-------|----------------------------------------|----------------|-------------------------------------|---------------|-----------|------------|-------------|-----------|-------------|--------------|
| Paste | 6 Cut<br>≧ Copy  ▼<br>≸ Format Painter | Calibri<br>B I | • 11<br><u>U</u> •   ⊞ •   <u>≧</u> | • A •         |           | ≫ -<br>∉ = | 📑 Wrap Text | Center 🝷  | · % *       |              |
| Cli   | pboard 🕞                               |                | Font                                | G.            |           | Alignm     | ent         | G         | Numbe       | r G          |
| 🥊 SEC | URITY WARNING                          | Macros         | have been disabled                  | d. Enabl      | e Content | $\leq$     | Click here  | to Enable | Content     |              |
| E30   | - : >                                  | < 🗸            | $f_{\!X}$ We cer                    | rtify that we | have cond | ucted the  | audit by ad | hering to | the samples | size as pres |
| CD    |                                        | F              |                                     |               |           | F          |             |           | G           | Н            |
| 8     | Hon                                    | ne             | Validate                            |               |           |            |             |           |             |              |
| 9     |                                        |                |                                     | Gen           | eral Info | rmation    | ı           |           |             |              |
| 10    | Audit perio                            | d Start D      | ate                                 |               |           | 01         |             |           | 10          | 2018         |
| 11    | Audit perio                            | d End Da       | te                                  |               |           | 31         |             |           | 03          | 2019         |
| 19    | Are you Me                             | mber / A       | uditor                              |               |           | Audi       | tor         |           | >> select d | lrop-down    |
| 20    | Audited by                             |                |                                     |               |           | CA         |             |           | >> select d | lrop-down    |
| 21    | Audit firm r                           | egistrati      | on no.                              |               |           | AudFirRe   | gNo123      |           |             |              |
| 22    | Audit firm n                           | name           |                                     |               |           | AudFirN    | lame        |           |             |              |
| 23    | Auditor nan                            | ne             |                                     |               |           | AudNa      | ame         |           |             |              |
| 24    | Auditor Reg                            | gistration     | no.                                 |               |           | AudReg     | No123       |           |             |              |
| 25    | Email id of a                          | auditor        |                                     |               |           | test@gm    | ail.com     |           |             |              |
| 26    | Contact no.                            | of audite      | or                                  |               |           | 123456     | 7890        |           |             |              |

11. In the 'General Information' sheet, first select 'Auditor' from dropdown list for "Are You Member / Auditor" option. After filling all the details then validate the sheet, on clicking 'Validate' button. After successfully validating the 'General Information' sheet then fill next sheet "Audit Details".

|                          | Home                 | Validate |    |                     |  |  |  |  |
|--------------------------|----------------------|----------|----|---------------------|--|--|--|--|
|                          | General Information  |          |    |                     |  |  |  |  |
| A                        | udit period Start D  | ate      | 01 |                     |  |  |  |  |
| A                        | udit period End Da   | te       |    |                     |  |  |  |  |
| Are you Member / Auditor |                      |          |    | >> select drop-down |  |  |  |  |
| A                        | udited by            |          |    | >> select drop-down |  |  |  |  |
| A                        | udit firm registrati | ion no.  |    |                     |  |  |  |  |
| A                        | udit firm name       |          |    |                     |  |  |  |  |
| A                        | uditor name          |          |    |                     |  |  |  |  |
| A                        | uditor Registration  | n no.    |    |                     |  |  |  |  |
| E                        | mail id of auditor   |          |    |                     |  |  |  |  |
| C                        | ontact no. of audit  | or       |    |                     |  |  |  |  |

| We certify that we have conducted the audit by adhering to the samples size as prescribed by the     |  |
|----------------------------------------------------------------------------------------------------|--|
| Exchange. We do not validate the management comments provided by the member in the above             |  |
| report.                                                                                              |  |
| We have taken management explanations wherever the information available on the underlying           |  |
| documents were not sufficient to arrive at a decision on the level of compliance.                    |  |
|                                                                                                    |  |
|                                                                                                    |  |
| l/we have conducted the Internal Audit report for half year endedas per the Exchange                 |  |
| notice and guidelines. Please find enclosed herewith the audit report and Audit certificate for your |  |
| consideration and necessary action.                                                                  |  |
| I hereby declare that I or any of the partners/directors have no interest or relation with the       |  |
| other than the proposed Internal Audit assignment.                                                   |  |

| Home Validate                                                                                                    |    |
|----------------------------------------------------------------------------------------------------|----|
| Audit Detai                                                                                                    | ls |
| Clearing No                                                                                                    |    |
| Member name                                                                                                    |    |
|                                                                                                    |    |
| Segments audited                                                                                                    |    |
|                                                                                                    |    |
| SEBI Registration no. for Cash                                                                                                    |    |
| SEBI Registration no. for Derivatives                                                                                                    |    |
| SEBI Registration no. for CDX                                                                                                    |    |
| Audited by                                                                                                    |    |
| Audit Firm name                                                                                                    |    |
| Audit Firm registration no.                                                                                                    |    |
| Address of the Audit Firm                                                                                                    |    |
| Auditor name                                                                                                    |    |
| Auditor Registration no.                                                                                                    |    |
| Address of the Auditor                                                                                                    |    |
| PAN no. of auditor                                                                                                    |    |
| Designation of Auditor                                                                                                    |    |
| Whether any regulatory action taken against Internal                                                                                                    |    |
| Auditor/partner/director, if any                                                                                                    |    |
|                                                                                                    |    |
| Eacilities provided                                                                                                    |    |
| r delinees provided                                                                                                    |    |
| L.                                                                                                    |    |
|                                                                                                    |    |
| No. of active Institutional clients during audit period                                                                                                    |    |
| No. of active Betail clients during audit period                                                                                                    |    |
| No. of active Oceanote allocate designs with a side                                                                                                    |    |
| No. of active Corporate clients during audit period                                                                                                    |    |
| No. of active Partnership clients during audit period                                                                                                    |    |
| No, of active Individual clients during audit period                                                                                                    |    |
| No. of a share the set of a set of a se |    |
| No of active clients who are Trust during audit period                                                                                                    |    |
| No. of active Other clients during audit period                                                                                                    |    |
| Total polof active clients during audit period                                                                                                    |    |
| No. of Institutional clients registered during audit period                                                                                                    |    |
| No. of Retail clients registered during audit period                                                                                                    |    |
| No. of Corporate clients registered during audit period                                                                                                    |    |
| No. of Partnership eligete registered during sudit - view                                                                                                    | 4  |
| No. or Plannership clients registered during addit period                                                                                                    | 1  |
| No. of Individual clients registered during audit period                                                                                                    |    |
| No of clients who are Trust registered during audit perio                                                                                                    | bd |
| No. of Other clients registered during audit period                                                                                                    |    |
| No. of clients registered during the audit period                                                                                                    |    |
| No. of here the second has been added and the second has a first of                                                                                                    |    |
| ivo, or branches at the beginning of the audit period                                                                                                    |    |
| No. of branches opened during the audit period                                                                                                    |    |
| No. of branches closed during the audit period                                                                                                    |    |
| No. of branches inspected during the sudit parts of                                                                                                    |    |
| No. or branches inspected during the audit period                                                                                                    |    |
| No. of sub brokers inspected during the audit period                                                                                                    |    |
| No. of APs inspected during the audit period                                                                                                    |    |
| No. of DP accounts operated during the audit period                                                                                                    |    |
| No. of bank accounts operated during the audit period                                                                                                    |    |
| Tupe of trading                                                                                                    | -  |
| Whether any adverse observation pointed in IAP                                                                                                    | No |
| whether any adverse observation pointed in AM                                                                                                    | NO |
| Whether any high risk issue observed                                                                                                    |    |
| No. of sub points where the auditor has filled "NC"                                                                                                    | 0  |

12. In the "Audit Details" sheet, fill all the required details then validate the sheet, on clicking 'Validate' button. After successfull validation, then fill the next sheet "Annexure II".

13. In the **"Annexure II"** sheet, fill all the required details then click on **'Validate'** on the top left-hand side of the sheet. Auditors <u>can fill only</u> column **H to L** (**Observation of Internal** 

Auditor). After successful validation, fill the next sheet "Sample\_Criteria\_1 To 16f" and click on 'Validate' on every sheet.

|    | F      | G                                                                                                    | н                                                                           |                                | J                         | K                                                 | L L                     | M                                       | N                                                                 |  |
|----|--------|----------------------------------------------------------------------------------------------------|-----------------------------------------------------------------------------|--------------------------------|---------------------------|---------------------------------------------------|-------------------------|-----------------------------------------|-------------------------------------------------------------------|--|
| 10 |        | Home Validate                                                                                                    | Observations of Internal Auditor                                            |                                |                           |                                                   |                         | Management Comments                     |                                                                   |  |
| 11 | S. No. | Area of Verification                                                                                                    | Compliance Status<br>(C-Complied, NC-Not<br>Complied, NA-Not<br>Applicable) | Remarks in case of observation | No. of samples verified   | No. of instances where non<br>compliance observed | Whether high risk issue | Whether Auditor<br>comments<br>accepted | Remarks (Para vise, where auditor has<br>reported non-compliance) |  |
| 12 | 1      | Client registration documentation /Anti Money<br>Laundering compliance                                                                                                    |                                                                             |                                |                           |                                                   |                         |                                         |                                                                   |  |
| 13 | а      | All relevant Client Registration Documents<br>executed with clients in compliance with SEBI<br>circulars and supporting collected from the<br>clients are available and are easily retrievable.                                                                                                    |                                                                             |                                | Befer Sampling Criteria 1 |                                                   |                         |                                         |                                                                   |  |
| 14 | ь      | UCC is allotted to all the clients registered during<br>the audit period & the same is timely uploaded to<br>the Exchange.                                                                                                    |                                                                             |                                | Refer.Sampling.Citeria.1  |                                                   |                         |                                         |                                                                   |  |
| 15 | c      | No clauses are included in any of the<br>documents executed with the clients - a) which<br>dulues responsibly of member of b) which is in<br>conflict with any of the clauses in mandatory<br>documents, Puekes, Bye-Lavs, Regulations,<br>Notices, Guidelines & Circulars issued by SEEI &<br>Exchanges or cl Which is not in the interest of<br>the Investo?                                            |                                                                             |                                | Befer Sampling Citeria 1  |                                                   |                         |                                         |                                                                   |  |
| 16 | d      | Althe mandatory clauses/documents and<br>Annexuses such as MVC, details relating to<br>trading account, rights and Obligation, Bos and<br>Don'ts, MDD and Tariff sheet and context<br>details of service/tradisals and Interestic Elevance<br>Cell of the members as stipulated by<br>SEBUEschanges have been included in the<br>mandatory section of the Account opening kit<br>executed with the clems. |                                                                             |                                | Befer Sampling Criteria 1 |                                                   |                         |                                         |                                                                   |  |

14. After successfully filling all the sheets, click on **"Home"** button to validate all sheets as illustrated below.

| BSE- IA                                                                                                    | R Format ×                                                                                                    |
|----------------------------------------------------------------------------------------------------|----------------------------------------------------------------------------------------------------|
| Step 1: Complete all Worksheets below:<br>Select the sheet you wish to go to:<br>General Information<br>Audit Details<br>Annexure II<br>Sample_Criteria_1<br>Sample_Criteria_2<br>Sample_Criteria_3<br>Sample_Criteria_4<br>1f<br>2j<br>2s<br>2t<br>3a & 3b<br>3d<br>3e | Step 2: Enter Data         2       Enter Data in relevant sheets & Save         File         Step 3: Validate All Sheets         3 |
| EXPERIENCE THE NEW                                                                                                    |                                                                                                    |

15. Click IAR button and Browse and attach 'IAR XBRL Sheet' & 'Annexure I' (Auditor Certificate Signed & Stamped on the Letter head of Auditor) and click on 'Upload Data'. The Auditor can upload a digitally signed 'Annexure I' also.

| Back IAR | Auditor ID : 123453IARMAR19   Company II                                                                                                    |
|----------|----------------------------------------------------------------------------------------------------|
|          | Internal Audit Report<br>IAR XBRL Sheet<br>D:\MY WORKING DIRECTORY\IAR SYSTEM TESTING\IAl Browse                                                                                      |
|          | Annexure I D:\MY WORKING DIRECTORY\IAR SYSTEM TESTING\IAl Browge  Browse XBRL Sheet And Annexure I File And Click On The Upload Data Button As Below UPLOAD DATA Auditors Certificate |
|          | IAR History                                                                                                    |

16. Once XBRL Sheet gets uploaded it gets converted into PDF file. Download the PDF and print on the letter head of Auditor.

| Back IAR |                                                                                                    | Auditor ID : 123453IARMAR19   Company ID |
|----------|----------------------------------------------------------------------------------------------------|------------------------------------------|
|          | Internal Audit Report<br>File Submitted<br>Successfully!!!!!!<br>PDF Report Is GeneratedPlease Download From<br>Here<br>DownLoad PDF<br>Data B<br>UPLOAD DATA |                                          |

17. Click on Submit and the XBRL document, XBRL Converted into PDF and Annexure I can be viewed in the IAR History.

# IAR History

| Upload Status: File Is Uploaded Successfully! |              |                        |                                             |                |                          |                           |                                        |                                            |                                         |                                          |                                                    |
|-----------------------------------------------|--------------|------------------------|---------------------------------------------|----------------|--------------------------|---------------------------|----------------------------------------|--------------------------------------------|-----------------------------------------|------------------------------------------|----------------------------------------------------|
| Company<br>ID                                 | File<br>Type | Uploaded<br>Date       | File Name                                   | BEFS<br>Status | BEFS Rejection<br>Reason | Rejected/Accepted<br>Date | XBRL Utility With<br>Auditor's Remarks | XBRL Utility<br>Converted Into Pdf<br>File | Annexure I Scanned,<br>Signed & Stamped | Annexure II Scanned,<br>Signed & Stamped | Submit Annexure II<br>Scanned, Signed &<br>Stamped |
| 123453                                        | IAR          | 16-08-2019<br>08:38:14 | 784_IAR_OCT18-<br>MAR19_16082019083814.Xlsm |                |                          |                           | Download                               | Download                                   | View                                    | <u>View</u>                              | <u>Submit</u>                                      |

 After clicking on 'Submit', kindly browse and upload 'Annexure II' on letter head of auditor with sign and stamp in pdf and upload the same. The Auditor can upload a digitally signed 'Annexure I' also.

|                  | Internal Audit Report                                                                                                    |
|------------------|----------------------------------------------------------------------------------------------------|
|                  | se                                                                                                    |
| * Brov<br>Data B | Annexure II In Pdf<br>Browse<br>*Kindly Download Pdf And Print On The Letter<br>Head Of Auditor With Sign And Stamp Of Auditor<br>And Upload The Same |

19. After clicking on the **'UPLOAD DATA'** button, the following text box will be displayed. Auditor can see his transaction number for this particular submission. Also, Auditor will get an email confirmation for this submission.

|                  | Internal Audit Report                                                                                                    |              |
|------------------|----------------------------------------------------------------------------------------------------|--------------|
|                  |                                                                                                    | × se         |
| * Brov<br>Data B | File Submitted<br>Successfully!!!!!!<br>Your Transaction Number For This Submission Is<br>AUD123453IARMAR1916082019085223. | se<br>Upload |